## How to log in to Carinya eBook Lending Libraries and Britannica Online

## eBook Lending Library

In order to borrow and download eBooks and audio books, students need to access the Carinya eLibrary Website (for assistance see document 'How to access and log in to Carinya eLibrary'). From there, follow these steps:

1. Once you have arrived at the Carinya eLibrary Webpage, select the Carinya eBook Lending Library tab, or use the Quick Link on the left hand side.

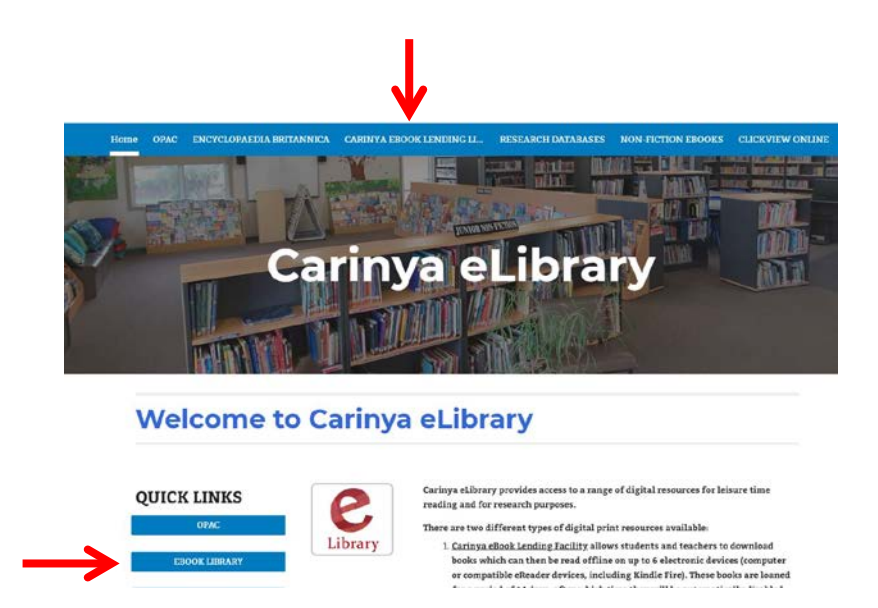

2. For access to the Primary Library, click on the link "Primary eBook collection", and for access to the Secondary eBook Lending library, click on the link "Secondary eBook collection".

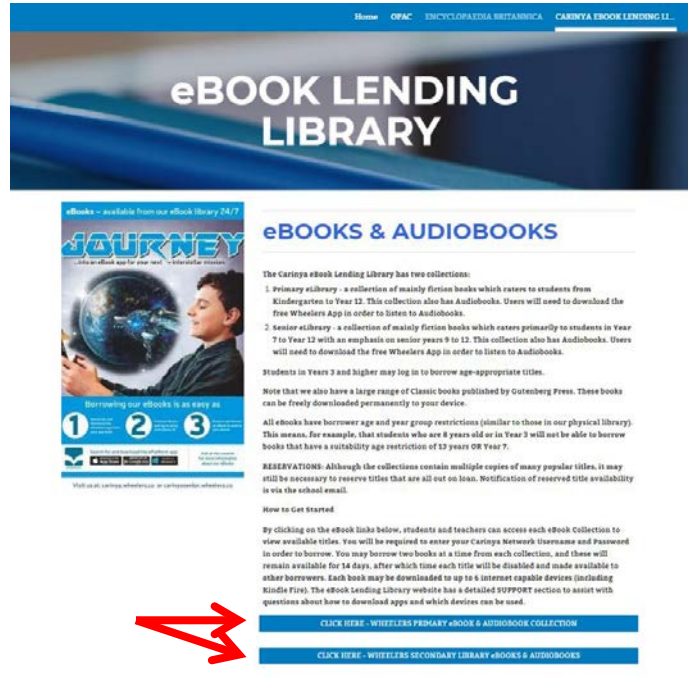

3. Clicking on either of these links will take you to the log in page for that collection only. Enter your Carinya username and password, and click on **Sign In**.

|   |                                        |                    | Car              | inya    | C. |
|---|----------------------------------------|--------------------|------------------|---------|----|
|   | LIBRARY                                | BROWSE             | LOANS            | SAVED   |    |
|   | Sign In<br>Use your normal<br>Username | DUNT > SIGN IN     | lsername and Pas | sword   |    |
|   | Password                               |                    |                  |         |    |
| _ | Keep me si                             | gned in on this de | vice Forgot pa   | ssword? |    |
|   | Sign                                   | In                 |                  |         |    |

NOTE: Log in using your Carinya Username only, NOT your email address.

4. Before you select a book to borrow, you should download the Wheelers App to your digital device. Go to the <u>SUPPORT</u> link on the Carinya Wheelers eBook page to select the correct version of the App for your device. Note, there are slightly different procedures for different types of devices.

5. Once you have installed the Wheelers App, you can either select **Browse** to look through the eBook and audiobook collections, using a variety of filters, such as Audience (age group), Category (e.g. Fiction), Format (e.g EPUB, PDF, audio book) OR you can search for specific titles.

6. After you find a book, select **BORROW**. You will then be able to download the book to your device so that you can read or listen off-line. See the <u>SUPPORT</u> file for more detailed information about reading options for different devices.

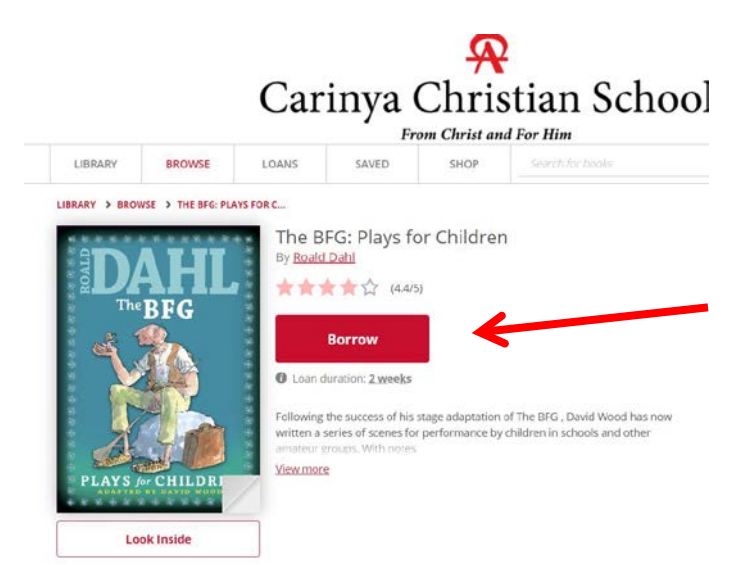

7. Your book will be loaned for 14 days, after which time, it will be automatically returned. Should you finish reading before that time, simply select **RETURN**.